Go to the permit portal and register your account

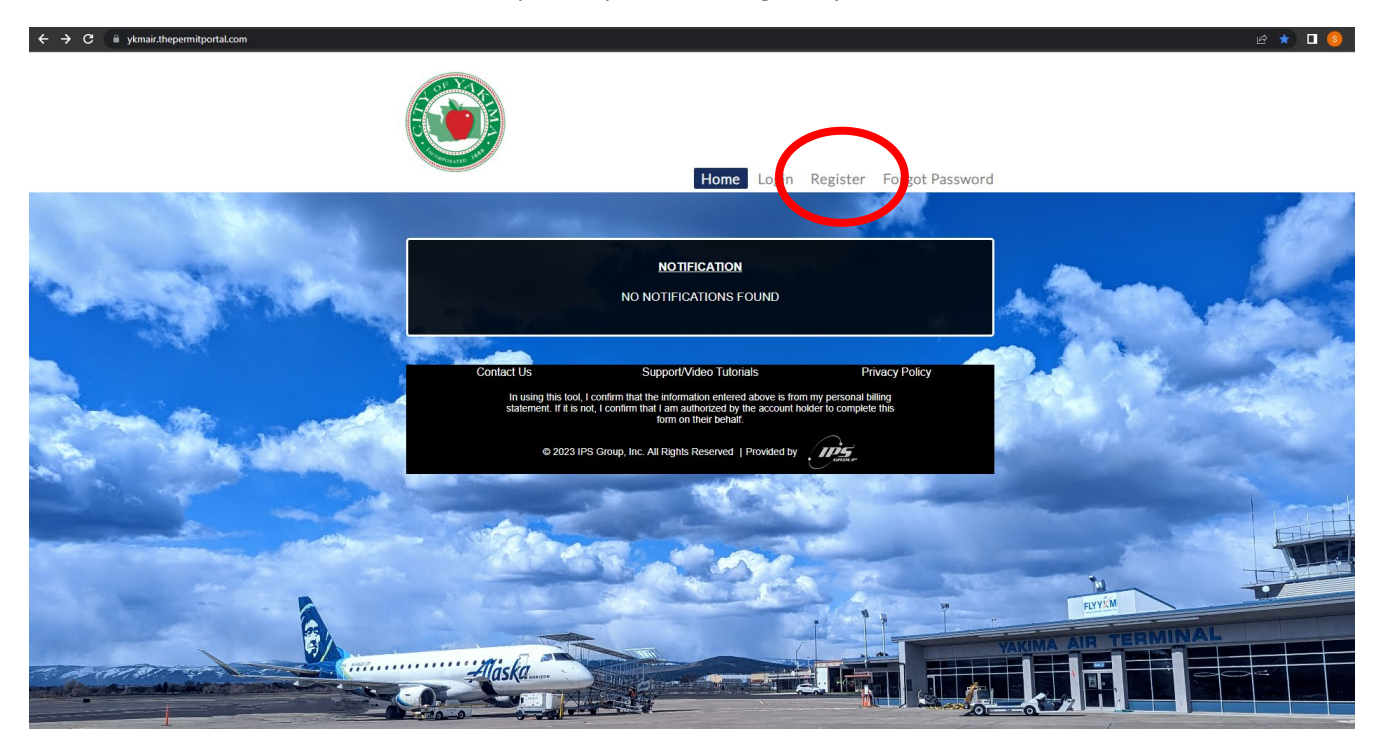

## Enter your information to create an account and hit submit

| ← → C                                                                                                    |                                                                 |                                                               |                                                                                                    | ਆ ੬ \$) 🛛 🌖 :                         |
|----------------------------------------------------------------------------------------------------|-----------------------------------------------------------------|---------------------------------------------------------------|----------------------------------------------------------------------------------------------------|---------------------------------------|
| and the second                                                                                                    |                                                                 |                                                               |                                                                                                    |                                       |
|                                                                                                    | TERMS & CONDITIONS 3                                            |                                                               |                                                                                                    |                                       |
| No. of Street, Street, | ✓ <sup>*</sup> I have read/agree with the <u>terms and conc</u> | litions.                                                      |                                                                                                    | . 2                                   |
|                                                                                                    |                                                                 |                                                               | -                                                                                                    |                                       |
| and an and the second                                                                                                    | First Name                                                      | Default Location                                              | A Stratter                                                                                                    | -104                                  |
| and the second second second second                                                                                                    | Shelby                                                          | 2406 W Washington Ave Suite B                                 | 1995 (S. 1996) A. 19                                                                                                    |                                       |
|                                                                                                    | Last Name                                                       | Email                                                         |                                                                                                    | Ser.                                  |
|                                                                                                    | Barrett                                                         | shelby.barrett@yakimawa.gov                                   |                                                                                                    | 1 1 1 1 1 1 1 1 1 1 1 1 1 1 1 1 1 1 1 |
|                                                                                                    | Home Address                                                    | Email address will be assigned as the Username                | The Alexand                                                                                                    | and the second second                 |
|                                                                                                    | 2406 W Washington Ave Suite B                                   | Confirm Email                                                 |                                                                                                    | 100 M                                 |
|                                                                                                    | Mobile <sup>*</sup>                                             | shelby.barrett@yakimawa.gov                                   |                                                                                                    |                                       |
|                                                                                                    | (509) 576-6383                                                  | Password                                                      |                                                                                                    |                                       |
| and the second second                                                                                                    | Emergency Contact                                               | Password must be a minimum of 8 characters 1 uppercase        |                                                                                                    | 1 months                              |
|                                                                                                    | Emergency Contact                                               | letter, 1 lowercase letter, 1 number and 1 special character. |                                                                                                    | FATT                                  |
| CALL CONTRACTOR OF CONTRACTOR                                                                                                    | Emergency Contact Phone                                         | Confirm Password                                              | and the second second s | THERE                                 |
|                                                                                                    | (XXXX)XXXX-XXXXX                                                |                                                               | The second second second second second second second second second second second second second second second se                                                                                                    |                                       |
|                                                                                                    |                                                                 |                                                               | FLYYIM                                                                                                    |                                       |
|                                                                                                    | Submit                                                          | Cancel                                                        | YAKIMA AIR TERMINAL                                                                                                    |                                       |
| The second second second                                                                                                    | daska                                                           |                                                               |                                                                                                    | 24                                    |
|                                                                                                    |                                                                 |                                                               |                                                                                                    |                                       |
|                                                                                                    |                                                                 |                                                               |                                                                                                    | No. of the second second              |

You will then be prompted to verify your email address

You have succesfully registered.Please check your email to verify your email address and continue to login

## Verify your account through the email and login

| #                                             |  |
|-----------------------------------------------|--|
| Parking Permit Secure Login                   |  |
| thepermitportal.com                           |  |
| Username                                      |  |
| shelby.barrett@yakimawa.gov                   |  |
| Password                                      |  |
| •••••                                         |  |
| Remember My Login                             |  |
| Login                                         |  |
| Cancel                                        |  |
| Forgot password?                              |  |
| OR                                            |  |
| University of Minnesota Duluth                |  |
| Florida Atlantic University                   |  |
| Saint Mary's College of California            |  |
| Rancho Santiago Community College<br>District |  |
| Cuesta College                                |  |
| Palm Beach Atlantic                           |  |

## You can now select "Buy Permit"

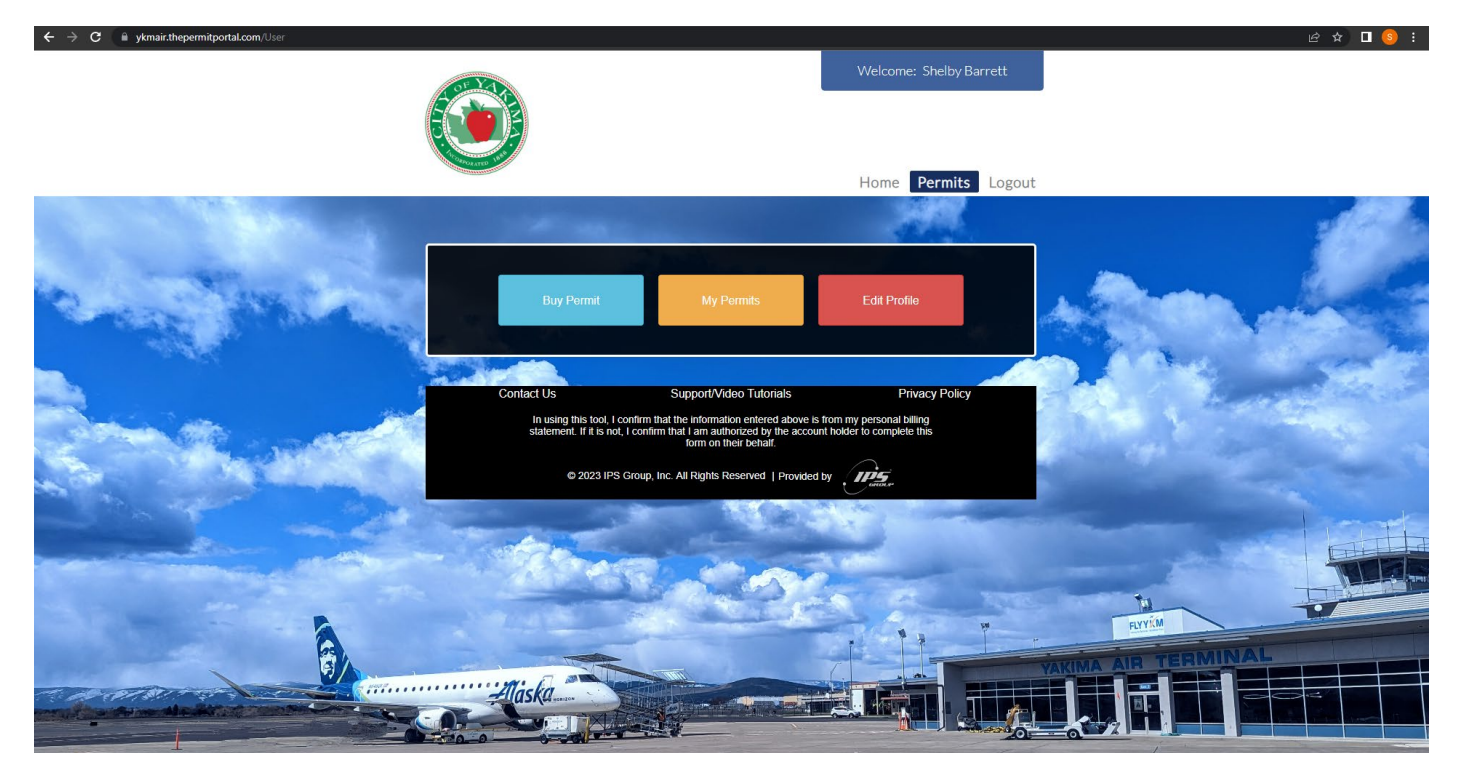

## You will be taken to this screen where you select a location for the permit

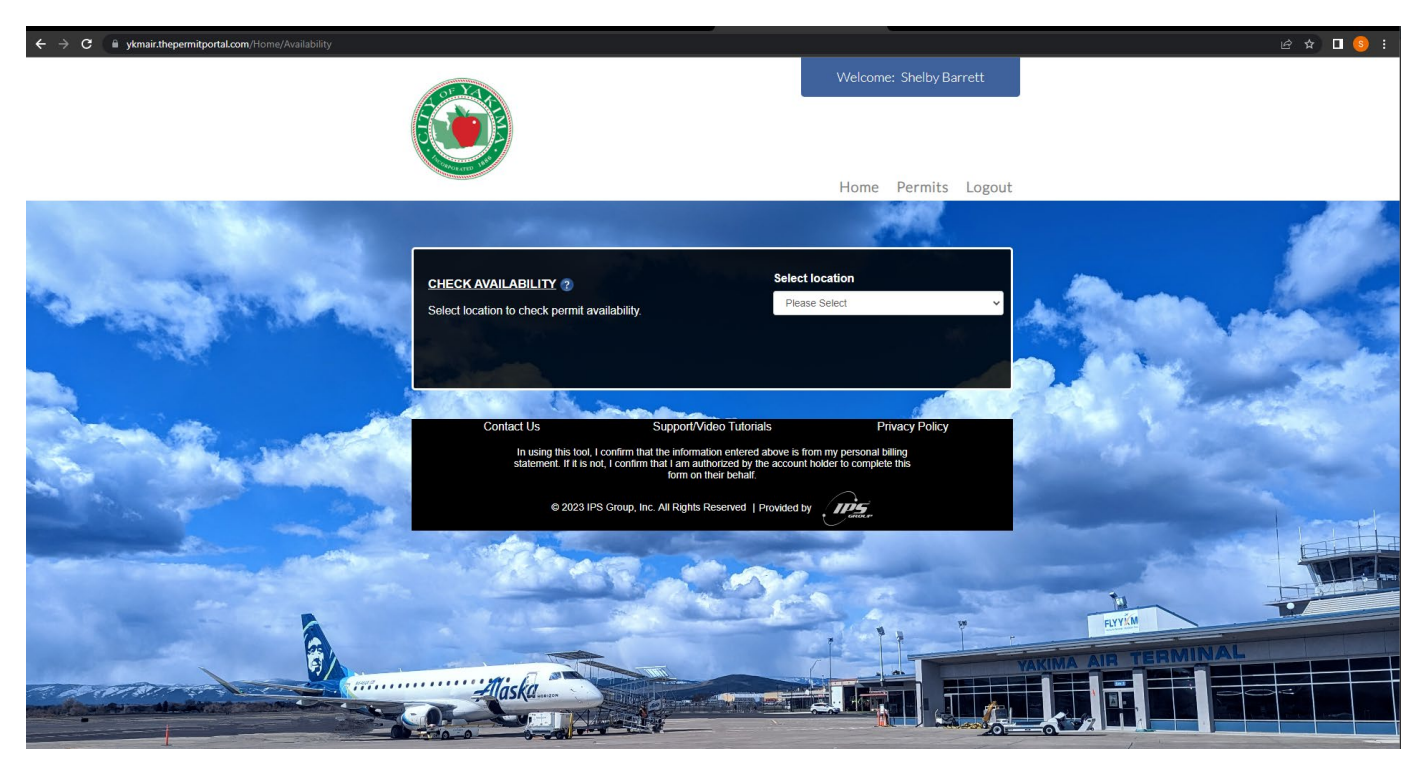

Select "Employee Parking Permit" and choose either a monthly permit or the annual permit.

If you are with a company located inside the terminal, select either the monthly or annual permit.

If you are paying for the permit yourself, select the "Individual" option.

Please note if you register for the annual and you no longer need the permit, you will not be refunded the difference of the unused portion.

| ← → C                                                                                                    |                                                                                            |                                                                         |                                                         |                                                                                                    |                | e \$ 🛛 📀 : |
|----------------------------------------------------------------------------------------------------|--------------------------------------------------------------------------------------------|-------------------------------------------------------------------------|---------------------------------------------------------|----------------------------------------------------------------------------------------------------|----------------|------------|
|                                                                                                    | CHECK AVAILABILITY @<br>Select location to check permit avail                              | ability.                                                                | Select loc<br>Employe                                   | ation<br>e Parking Permit                                                                                           | 2              |            |
|                                                                                                    | Zoné Available                                                                             | Kyoto Suahi š 🕡 S<br>Steak House<br>Yakima Airparti<br>McAllister Field | Perry-Technical Ins<br>hington Ave<br>Terminal McAllist | Prey st.<br>Middle School V<br>Colonial Jave S<br>Withington Av<br>PNW CDL TRAINING<br>PNW CDL TRAINING<br>Change C |                |            |
|                                                                                                    | Google<br>Please select a Permit Tentative Sta<br>This zone currently has <b>38</b> permit | art Date: 10/31/2023<br>ts available for issuance                       | Kayboard ahortouta                                      | May Byy.                                                                                                    |                |            |
|                                                                                                    | Description                                                                                | Duration                                                                | Price                                                   | Action                                                                                                    | Tu-            | V          |
|                                                                                                    | Employee Permit (Individual)                                                               | End Of Month                                                            | 25.00                                                   | Buy                                                                                                    | EUTAM          |            |
|                                                                                                    | Monthly Employee Permit<br>(Bulk)                                                          | End Of Month                                                            | 0.00                                                    | Buy                                                                                                    | YAKIMA AIR TEI |            |
| The second second second second second second second second second second second second second second second se | Annual Employee Permit (Bulk)                                                              | End Of Year                                                             | 0.00                                                    | Buy                                                                                                    |                |            |
|                                                                                                    |                                                                                            |                                                                         |                                                         |                                                                                                    |                |            |

If you are with a company located inside of the terminal select "Company" so we can invoice the company you work for. If you are paying for the permit yourself, select "Individual"

| ← → C ■ ykmain.tnepermitportai.com/Permit/Purchase/i=ey/ikcioNUQTNIMI                                                                                                    | JGVyBWIUQXBWBGIJYXRpb25/RCI6NDI | E2OCWIVXNICKIEIJOSWJASLCJabzsISUQIOJgSOSWIUG          | vybwiovniwzolejbywo tsilbiem (pałw i |                                       |
|----------------------------------------------------------------------------------------------------|---------------------------------|-------------------------------------------------------|--------------------------------------|---------------------------------------|
|                                                                                                    |                                 |                                                       |                                      |                                       |
|                                                                                                    |                                 |                                                       |                                      |                                       |
|                                                                                                    |                                 |                                                       |                                      |                                       |
|                                                                                                    | PURCHASE NEW PERMI              | T (2)                                                 |                                      | met                                   |
| 1. 1. 1. 1. 1. 1. 1. 1. 1. 1. 1. 1. 1. 1                                                                                                    | Permit Type Parking Permit      |                                                       |                                      |                                       |
| and the second second second second second second second second second second second second second second second                                                                                                    | Location Employee Parking P     | rermit                                                |                                      |                                       |
| in the second                                                                                                    | Permit Sub Type Annual Em       | ployee Permit (Bulk)                                  |                                      | A A A A A A A A A A A A A A A A A A A |
| Contractory States Street                                                                                                    | Tentative Start Date 10/31/2    | 2023                                                  |                                      | A CARL SHALL I                        |
|                                                                                                    | Application Type                |                                                       |                                      | a Albert Marchell                     |
|                                                                                                    | Company                         | *                                                     |                                      | and the second second                 |
| and the second second sec                                                                                                    | Number of Permits               |                                                       |                                      |                                       |
|                                                                                                    | 1.                              |                                                       |                                      | and the second second                 |
| A CONTRACTOR OF A CONTRACTOR OF A CONTRACTOR O |                                 |                                                       |                                      |                                       |
| and the second second                                                                                                    | VEHICLE INFORMATION             | 2                                                     |                                      | and the second                        |
| and the second second                                                                                                    | Select All Vehicles             |                                                       |                                      | FILL.                                 |
| Contraction of the second second second second second second second second second second second second second s                                                                                                    | ADD VEHICLE - select plus :     | sign to add vehicle                                   |                                      |                                       |
| the second second second second second second second second second second second second second second second s                                                                                                    |                                 |                                                       |                                      |                                       |
|                                                                                                    |                                 | Submit Cancel                                         |                                      | RIVIM                                 |
|                                                                                                    |                                 | Sublik Calice                                         |                                      | YAKIMA AIR TERMINAL                   |
| and the second second s |                                 |                                                       |                                      |                                       |
|                                                                                                    | Castad Us                       | Current/Midea Tutoriale                               | Deinen Deine                         |                                       |
|                                                                                                    | Contact US                      | Support/video Tutoriais                               | Privacy Policy                       |                                       |
| the second second second second second second second second second second second second second second second se                                                                                                    | statement, If it is no          | t. I confirm that I am authorized by the account hold | er to complete this                  |                                       |

You will then be prompted to enter your vehicle information.

| ← → C 🔒 ykmair.thepermitportal.com/Permit/Purchase?i=eyJJRC16NDQ1Niwil                                                                                                    | GVybWl0QX8wbGljYXRpb25JRCl6NDE2OCwiVXNlcklEljo5MjA5LCJab25ISUQiOjg5OSwiUGVybWl0VHtwZUIEljoyNDYsllBlcm1p | adFN1YIR5cGVJRCl6MTE1MSwiQWdlbmN5SUQiOjAslkNvZGUiOilx 🖻 🛧 🔲 📀 🗄                                                                                                    |
|----------------------------------------------------------------------------------------------------|----------------------------------------------------------------------------------------------------|----------------------------------------------------------------------------------------------------|
| And Street Street Street Street Street Street Street Street Street Street Street Street Street Street Street St                                                                                                    |                                                                                                    |                                                                                                    |
| and the second second second second second second second second second second second second second second second                                                                                                    |                                                                                                    |                                                                                                    |
|                                                                                                    |                                                                                                    |                                                                                                    |
|                                                                                                    | PURCHASE NEW PERMIT (2)                                                                                 |                                                                                                    |
| and the second second se                                                                                                    |                                                                                                    |                                                                                                    |
| and the second second second second second second second second second second second second second second second                                                                                                    | Permit Type Parking Permit                                                                              |                                                                                                    |
| Contraction of the second second                                                                                                    | VEHICLE INFORMATION X                                                                                   |                                                                                                    |
|                                                                                                    | Plate Number                                                                                            |                                                                                                    |
| have a second and a second                                                                                                    | TEST123                                                                                                 | . Aller and the set                                                                                                    |
| The second second second second second second second second second second second second second second second s                                                                                                    | Tentativ Make                                                                                           |                                                                                                    |
|                                                                                                    | Applica Vissan 🗸                                                                                        |                                                                                                    |
|                                                                                                    | Model                                                                                                   |                                                                                                    |
|                                                                                                    | Sentra V                                                                                                | E Contraction of the second second                                                                                                    |
| Contract of the second second se                                                                                                    | Number Color                                                                                            | and the second second se |
|                                                                                                    | 1 Silver Y                                                                                              |                                                                                                    |
| A CONTRACT OF THE ADDRESS OF THE ADDRESS OF THE ADD | Year                                                                                                    |                                                                                                    |
|                                                                                                    | VEHICL                                                                                                  | the second second second second second second second second second second second second second second second se                                                                                                    |
| Construction of the owner of the owner of the owner of the owner of the owner of the owner owner o                                                                                                    | State / Province                                                                                        |                                                                                                    |
| Contraction of the second second second second second second second second second second second second second s                                                                                                    |                                                                                                    |                                                                                                    |
|                                                                                                    |                                                                                                    |                                                                                                    |
|                                                                                                    | Close Save                                                                                              | FLYYKM                                                                                                    |
|                                                                                                    |                                                                                                    | TERMINAL                                                                                                    |
|                                                                                                    |                                                                                                    |                                                                                                    |
| Configuration and a state of the owner of the owner of the                                                                                                    |                                                                                                    |                                                                                                    |
|                                                                                                    | Contact Us Support/Video Tutorials Privacy Policy                                                       |                                                                                                    |
|                                                                                                    | In using this tool, I confirm that the information entered above is from my personal billing            |                                                                                                    |

You can enter up to three vehicles under your permit.

Select the vehicle you wish to be active under your permit (your most driven vehicle)

This can be altered or adjusted in your profile if you change vehciles throughout the year.

|                                        |                    |                |                    |         |         |         |           | 1                     |                                                                                                    |
|----------------------------------------|--------------------|----------------|--------------------|---------|---------|---------|-----------|-----------------------|----------------------------------------------------------------------------------------------------|
|                                        | PURCHASE NEW       | PERMIT         | 2                  |         |         |         |           |                       |                                                                                                    |
|                                        | Permit Type Parkir | ıg Permit      |                    |         |         |         |           |                       |                                                                                                    |
|                                        | Location Employee  | Parking Per    | mit                |         |         |         |           |                       |                                                                                                    |
| and the second second                  | Permit Sub Type    | Annual Empl    | oyee Permit (B     | ulk)    |         |         |           |                       | . Anna Martin                                                                                                    |
| Section Statements                     | Tentative Start Da | te 10/31/20    | 23                 |         |         |         |           |                       |                                                                                                    |
|                                        | Application Type   |                |                    | _       |         |         |           |                       | m Albert Marcate                                                                                                    |
|                                        | Company            |                |                    | *       |         |         |           |                       | State of Beneric States                                                                                                    |
| Service and                            | Number of Permit   | \$             |                    |         |         |         |           |                       | and the second second s |
| 10 1 1 1 1 1 1 1 1 1 1 1 1 1 1 1 1 1 1 |                    | MATION (?      |                    |         |         |         |           |                       |                                                                                                    |
| - and the second                       | Select All Vehicle | s              |                    |         |         |         |           |                       |                                                                                                    |
|                                        | Select Record      | Primary        | License<br>TEST123 | Color   | Make    | Model   | Year 2013 | State E<br>Washington |                                                                                                    |
| E.                                     | 4                  | ~              | 1231123            | Silver  | NisSdil | Seillia | 2013      | • • • •               | FLYYIM                                                                                                    |
|                                        | • ADD VEHICLE - s  | elect plus sig | gn to add vehic    | le      |         |         |           |                       |                                                                                                    |
|                                        |                    |                |                    | ubmit ( | Cancel  |         |           |                       |                                                                                                    |

Once submited you can review all the information entered for the permit and it will be reviewed by Airport Administration for final approval.

|             |                                                                                  | yjA1LCW-2VySUQIOjcANTallpubmV/RCIENTAMiwUGWyBWEV/HwZUEJa INTojLC/Q2XIbaXRTdW/UAEISUQIOJM1NTallFn2WSjeUEJowLCIDb2Rijpu 🖞 🏚 🛛 Welcome: Shelby Barrett | <b>□</b> |
|-------------|----------------------------------------------------------------------------------|----------------------------------------------------------------------------------------------------|----------|
| Charles and | 9                                                                                | Home Permits Logout                                                                                                    |          |
| Same and    | Proceed to                                                                       | Ito Checkout Cancel Permit Submit/Upload                                                                                                    |          |
|             | PERMIT DETAILS 🌚<br>Permit No : EMP-<br>7136612071                               | Location : Employee Status : Applied Parking Permit - Yakima Air Terminal, 2300 W Washington Ave, Yakima, WA, USA                                   |          |
|             | Permit Type : Parking<br>Permit<br>Email :                                       | Permit Sub Type : Annual<br>Employee Permit (Bulk)                                                                                                  |          |
|             | s.barrett1997@hotmail.com<br>Applied Date : 10/31/2023<br>Tentative Start Date : | Tentative End Date :                                                                                                    |          |
|             | 10/31/2023<br>Quantity : 1                                                       | 12/31/2023 Permit Price (Each) \$ 0.00 Total Cost \$ 0.00                                                                                           |          |

At the bottom of the submittal application you can read through the history of the permit application.

| ← → C a ykmair.thepermitportal.com/User/PermitDetails?i=eyJJRCI6NzEzNjYxLCJC                                                                                                    |                                         |                                              |                                        |                                                                                                    | 2Rlijpu 🖻 🏠 🔳 🙆 🗄                                                                                                    |
|----------------------------------------------------------------------------------------------------|-----------------------------------------|----------------------------------------------|----------------------------------------|----------------------------------------------------------------------------------------------------|----------------------------------------------------------------------------------------------------|
|                                                                                                    | Permit                                  | Employee Permit (Bulk)                       |                                        |                                                                                                    | and the second                                                                                                    |
|                                                                                                    | Email :                                 |                                              |                                        |                                                                                                    | 240                                                                                                    |
|                                                                                                    | s.barrett1997@hotmail.                  | com                                          |                                        |                                                                                                    |                                                                                                    |
|                                                                                                    | Applied Date : 10/31/2                  | 023                                          |                                        |                                                                                                    | mile                                                                                                    |
| and the second second se                                                                                                    | Tentative Start Date :                  | Tentative End Date :                         |                                        |                                                                                                    |                                                                                                    |
| A REAL PROPERTY OF A REAL PROPERTY OF A REAPARTY OF A REAL PROPERTY OF A REAL PROPERTY OF A REAL PROPERTY OF A REAL PROPERTY OF A REAL PROPERTY OF A REAL PROPERTY OF A REAL PROPERTY OF A REAL PROPERTY OF A REAL PROPERTY OF A REAL PROPERTY OF A REAL PROPERTY OF A REAL PROPERTY OF | 10/31/2023                              | 12/31/2023                                   |                                        |                                                                                                    | 2000                                                                                                    |
| and the second second second second second second second second second second second second second second second                                                                                                    | Quantity : 1                            | Permit Price (Each) \$ 0.00                  | Total Cost \$ 0.00                     |                                                                                                    |                                                                                                    |
| and and and the second                                                                                                    | Payment Type :                          | AutoPayment : No P                           | Application Type :                     | 1. Shame                                                                                                    | A Start and                                                                                                    |
| Contraction of the Barrison                                                                                                    |                                         | C                                            | Company                                |                                                                                                    |                                                                                                    |
|                                                                                                    |                                         |                                              |                                        | a Alberton A                                                                                                    | Country .                                                                                                    |
|                                                                                                    | SELECTED VEHICLE                        | 2                                            |                                        |                                                                                                    | and the second                                                                                                    |
| And the second second s | To Add a new vehicle, o                 | lick here.                                   |                                        |                                                                                                    | Salar Salar                                                                                                    |
| A CONTRACT OF A CONTRACT OF                                                                                                    | To Add an existing vehi                 | cle to this permit, No Selection             | ✓ Save                                 | A Charles and the                                                                                                    |                                                                                                    |
|                                                                                                    | please select from the c<br>click save. | Irop down list and                           |                                        |                                                                                                    | and the second second sec |
|                                                                                                    | Plate Number                            | Make Model                                   | Color Action                           | and the second second second second second second second second second second second second second second second                                                                                                    | 1000                                                                                                    |
| - 18 T - 2.00                                                                                                    | TEST123                                 | Nissan Sentra                                | Silver 🖊 🛍                             | and the second second s | 1 mart                                                                                                    |
|                                                                                                    |                                         |                                              |                                        | and the second second sec                                                                                                    | the state                                                                                                    |
| I I I I I I I I I I I I I I I I I I I                                                                                                    | PERMIT HISTORY                          | a commence                                   |                                        |                                                                                                    |                                                                                                    |
|                                                                                                    | Туре                                    | Description                                  | Created                                | FLYYKM                                                                                                    | 12                                                                                                    |
|                                                                                                    | Notification                            | Email notification sent - Permit Application | 10/31/2023 4:27:14<br>PM by Shelby     | YAKIMA AIR TERMINAL                                                                                                    |                                                                                                    |
| Company and an internet                                                                                                    | Created                                 | Shelby added new permit EMP-713661207        | 71. 10/31/2023 4:27:13<br>PM by Shelby |                                                                                                    | 04                                                                                                    |
|                                                                                                    |                                         |                                              |                                        |                                                                                                    | Letter Constant                                                                                                    |
|                                                                                                    |                                         | eed to Checkout Cancel Permit Subm           | mit/Upload                             |                                                                                                    |                                                                                                    |

Once approved by Airport Administration, you will be notified via email.

Please note, these permits are tracked via license plates, you do not need to hang anything on your mirror or dash board.

If you run into any issues, please contact Shelby at (509) 576-6383